# MANUAL DE USUARIO Consulta Inicial y Primaria LOM

Versión 1.0.1

Fecha de Última Actualización 18/02/2015

Gobierno de la Provincia de Córdoba Ministerio de Educación

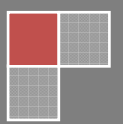

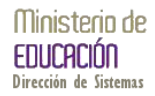

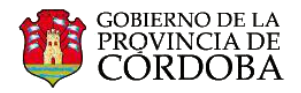

INDICE

#### Contenido

| ACCESO AL SISTEMA                                | 2  |
|--------------------------------------------------|----|
| ACCESO A CONSULTA PUNTAJE INICIAL Y PRIMARIA LOM | 5  |
| ACCESO A CONSULTA PADRON CONVOCATORIA PROVISORIO | 6  |
| ACCESO A CONSULTA PADRON CONVOCATORIA DEFINITIVO | 11 |

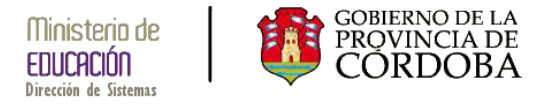

### **ACCESO AL SISTEMA**

El acceso al sistema de consulta de puntaje primaria LOM (Lista de Orden de Mérito) se debe realizar a través del portal del Gobierno de la Provincia de Córdoba *www.cba.gov.ar* 

| 🕼 Cobirrino de la Provincia de 🗇                                                                                                    | 1 12 |
|----------------------------------------------------------------------------------------------------|------|
| ← → C ń D www.cba.gov.ar                                                                                                    | ☆ =  |
| 🗅 Ford 🗅 Felos 🗅 Redos 🖒 Teloritán 🗋 FCla 🗅 Google 🗋 Sd 🛄 Statistica 💭 Golderno 🛄 Sago 💭 Compress 💭 Barlos 🎧 Fatbel 📮 UTN 💭 AET 💭 WP 🜉 Makadoos 📳 Upocal 븆 New 👙 Coo                                                                                                    |      |
| PORTAL OFICIAL<br>PORTAL OFICIAL<br>Seleccionar ridiornal  F PROVINCIA DE<br>CORDOBA F Seleccionar ridiornal F F PROVINCIA DE CORDOBA SAN FRANCISCO SAN FRANCISCO |      |
| INICIO PROVINCIA INSTITUCIONAL REPARTICIONES NOTICIAS EVENTOS ATENCIÓN AL CIUDADANO                                                                                                    |      |

Una vez ingresado al portal de Gobierno se debe ingresar en el Menú principal a *Reparticiones* y dentro del Menú que se despliega seleccionar *Educación*.

| INICIO PROVINCIA                      | INSTITUCIONAL            | REPARTICIONES   | NOTICIAS                                            | EVENTOS                     | ATENCIÓN AL CIUDADANO |
|---------------------------------------|--------------------------|-----------------|-----------------------------------------------------|-----------------------------|-----------------------|
|                                       |                          |                 |                                                     |                             |                       |
| AGRÍCULTURA, GANADERÍA Y<br>ALIMENTOS | AGUA, AMBIEN<br>PÚBLICOS | TE Y SERVICIOS  | COMUNICACI<br>DESARROLLO                            | ÓN PÚBLICA Y<br>ESTRATÉGICO |                       |
| CONTROL Y AUDITORÍA                   | CÓRDOBA CUL              | TURA            | CÓRDOBA DE                                          | PORTES                      |                       |
| CÓRDOBA JOVEN                         | CÓRDOBA TUR              | CÓRDOBA TURISMO |                                                     |                             |                       |
| DESARROLLO SOCIAL                     | FINANZAS                 |                 | FISCALIA DE E                                       | STADO                       |                       |
| GOBIERNO Y SEGURIDAD                  | GESTIÓN PÚBL             | ICA             | INDUSTRÍA, COMERCIO Y DES<br>CIENTÍFICO TECNOLÓGICO |                             |                       |
| INTEGRACIÓN Y RELACIONES              | INFRAESTRUCT             | URA             | JUSTICIA Y DE                                       | RECHOS HUMAN                | OS                    |
| INTERNACIONALES                       | SALUD                    |                 | PRIVADA DEL I                                       | PODER EJECUTIV              | D                     |

Ingresado en el portal de Educación se obsersvará el logo de la Junta de Calificación y Clasificación de la Junta Primaria en donde se deberá hacer click

| NSTITUCIONAL PLANE                                                         | S Y PROGRAMAS T                              | TRÁMITES Y SERVICIOS                                                                                    | ESTRUCTURA ORGÁNICA                                                                                                    | ORGANIGRAMA                                                                                                    | ÁREAS MÁS VISITADAS                                                                                                    |
|----------------------------------------------------------------------------|----------------------------------------------|----------------------------------------------------------------------------------------------------|----------------------------------------------------------------------------------------------------|----------------------------------------------------------------------------------------------------|----------------------------------------------------------------------------------------------------|
| Ministro de Educación                                                      |                                              | a del cargo                                                                                             |                                                                                                    |                                                                                                    | Actos Público<br>CARGOS<br>DOCENTES                                                                                                    |
|                                                                            | . competence                                 | a acrearge                                                                                              |                                                                                                    |                                                                                                    | riccos i doneos                                                                                                    |
|                                                                            | Asistir al Poder Ejec<br>de acuerdo con la f | utivo en todo lo inherente<br>finalidad, principios y linea                                             | e a la planificación, control y ges<br>imientos que establece la Const<br>Inciones                                                                                                    | tión de la política educat<br>itución de la Provincia.                                                             | JUNTA DE CALIFICACIÓN<br>CLASIFICACIÓN de la<br>DIRECCIÓN GENERAL<br>DE NIVEL INICIAL<br>Y PRIMARIO<br>JUnta De Calificación                                                                                |
| Contacto                                                                   | Asistir al Poder Ejec<br>de acuerdo con la f | utivo en todo lo inherente<br>finalidad, principios y linea<br>um<br>Enten<br>1. La c                   | e a la planificación, control y ges<br>imientos que establece la Const<br>Inciones<br>ider en:<br>determinación de los objetivos y<br>determinación de los objetivos y                                  | ión de la política educat<br>itución de la Provincia.<br>en la formulación de                                      | JUNTA DE CALEFICACIÓN<br>CLASFICACIÓN de la<br>DE INVERCIÓN GENERAL<br>V VPENIACIÓ<br>Junta De Calificación<br>Junta De Calificación<br>Calificación De La<br>Dirección General D<br>Nivel Inicial Y Primar |
| Contacto ILLE<br>Rosario de Santa Fe 650<br>líficio Bajo - Córdoba Capital | Asistir al Poder Ejec<br>de acuerdo con la f | utivo en todo lo inherente<br>finalidad, principios y linea<br>um Enten<br>1. La c<br>las po<br>2. La é | a la planificación, control y ges<br>imientos que establece la Const<br>unciones<br>ider en:<br>determinación de los objetivos y<br>ilíticas del área de su competen<br>jecución de los planes, progran | iión de la política educat<br>itución de la Provincia.<br>en la formulación de<br>cia.<br>nas y proyectos del área | Juna of calificación<br>castractoria<br>di Dirección dereta<br>y Protectoria<br>Dirección General<br>Dirección General<br>Dirección General<br>Dirección General<br>Dirección General<br>Dirección General  |

MINISTERIO DE EDUCACION DE LA PROVINCIA DE CORDOBA

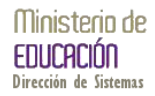

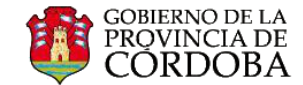

En esta instancia se describe la consulta LOM de Junta Primaria y se observa los enlaces a este manual y a la consulta propiamente dicha

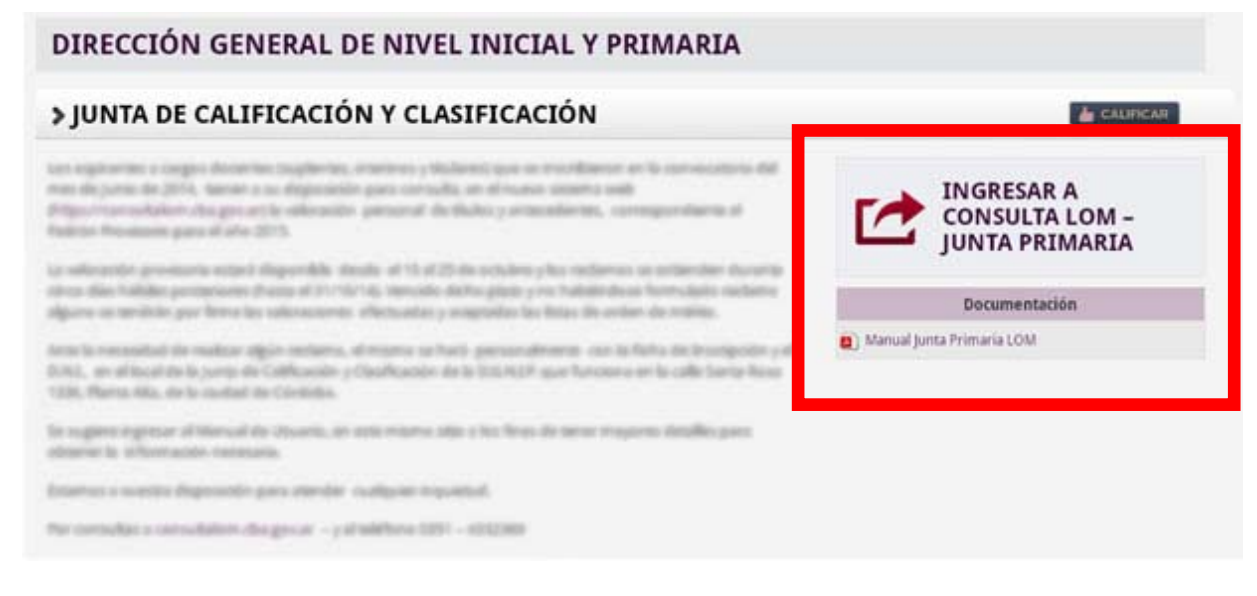

Al ingresar a la consulta se le solicitará al usuario el correspondiente acceso a la cuenta de Gobierno

| CIUDADANO DIGITAL                                                             | (a) Directorio de Castol Palas | CORDOBA |
|-------------------------------------------------------------------------------|--------------------------------|---------|
|                                                                               |                                |         |
| CUDADANO<br>DIGITAL<br>Accede a tu cuenta                                     |                                |         |
| ▲ * cuil                                                                      |                                |         |
| Contraseña                                                                    |                                |         |
| (Ohideste tu<br>contrateña? Ingresar >                                        |                                |         |
| ¿Aún no tiene una cuenta?                                                     |                                |         |
|                                                                               |                                |         |
|                                                                               |                                |         |
| Sobre Ciudadano Digital   Contacto   Hirminos y Condiciones de Uso   Política | weidel   Politica de Seguridad |         |

Como alternativa y si el usuario se siente capacitado solo bastará con tipear la siguente URL en la barra de direcciones del navegador que este usando para el ingreso al sistema *www.consultalom.cba.gov.ar/Paginas/Default.aspx* en donde también se le solicitara su acceso a la cuenta de Gobierno.

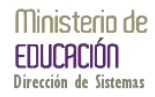

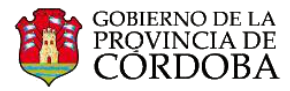

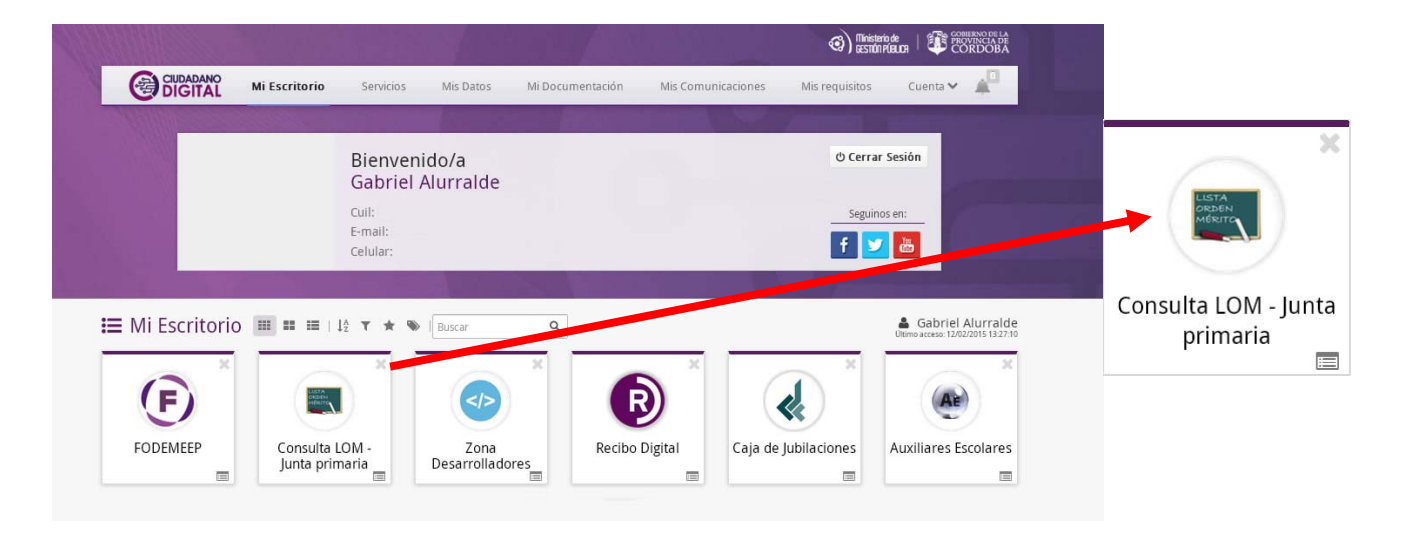

En este punto de no existir el acceso directo en el Escritorio de CIDI se debe ingresar a Servicios y utilizarlo de allí la primera vez, en futuros ingresos se hallara dicho acceso directo en el Escritorio.

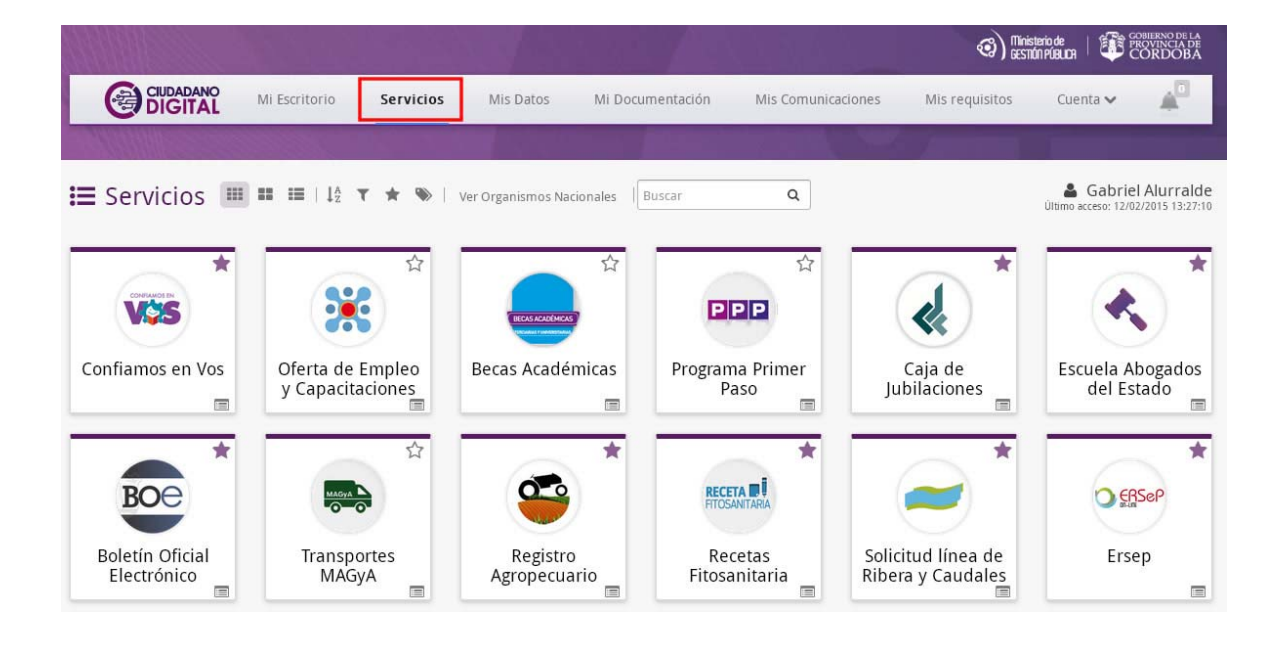

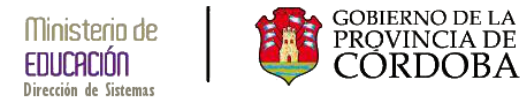

#### ACCESO A CONSULTA PUNTAJE PRIMARIA LOM

Después de acceder al icono de Consulta LOM – Junta Primaria Anterior de este manual, se visualizara la pantalla principal.

ria Consulta LOM - Junta primaria

explicado en el punto

|                       | junta chastricación y canneación terrei sinetal y                                                | TITTIA |
|-----------------------|--------------------------------------------------------------------------------------------------|--------|
| -                     |                                                                                                  |        |
|                       | DATOS PERSONALES                                                                                 |        |
| APELLIDO Y NOMBRE: AL | URRALDE, GABRIEL NÚMERO D.N.I.: 22527396 NÚMERO CU.I.L.: 20225273961                             |        |
| LEGAIO:               | Fechade Nacimiento:                                                                              |        |
| DOMICILIO CALLE:      | NRO.: PISO: DPTO.: C.POSTAL: 5000                                                                |        |
| BARRIO: GENERAL PAZ   | TELÉFONO PARTICULAR: 0351-4 TELÉFONO CELULAR: 351-6                                              |        |
| LOCALIDAD: CORDOBA    | CAPITAL DEPARTAMENTO: CAPITAL                                                                    |        |
| PROVINCIA: CORDOBA    | NACIONALIDAD: ARGENTINO                                                                          |        |
| E-MAIL: ALURRALDEG A  | \briel@                                                                                          |        |
|                       | TUALMENTE NO EXISTEN L.O.M. DISPONIBLES *<br>Iver a Plataforma Provincial de Servicios Digitales |        |

En caso de no encontrarse inscripto en la Junta de Calificacion y Clasificacion de Inicial y Primaria se observara la siguiente pantalla en cuyo caso debera comunicarse a los telefonos alli informados.

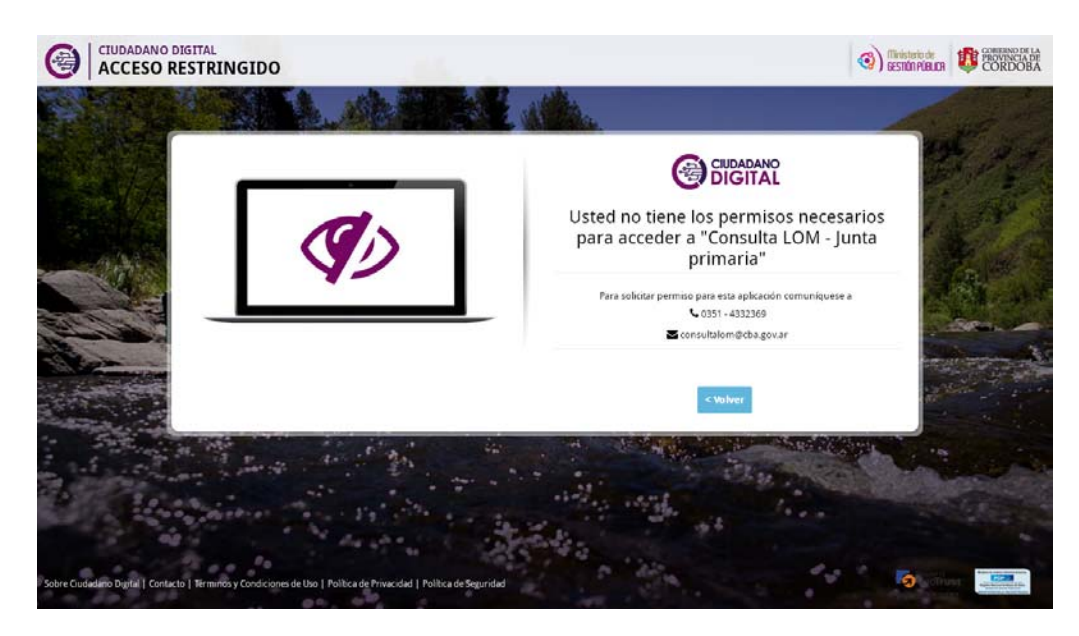

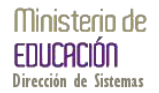

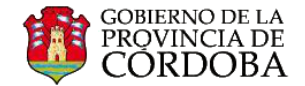

Según la epoca del año en que se realize la consulta al pie de los datos personales se podra observar alguna de las siguientes leyendas.

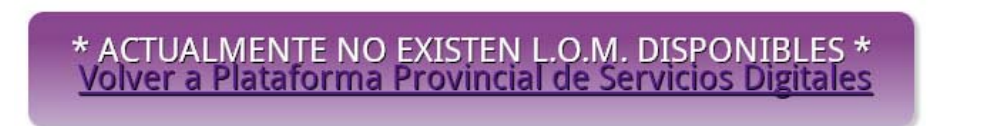

En este caso solamente se visualizaran los datos personales y se podra volver a la Plataforma Provincial de Servicios Digitales.

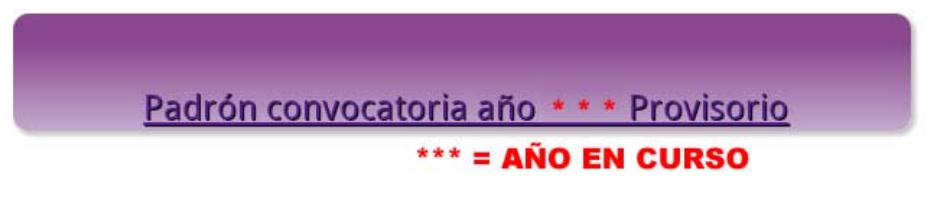

 En este caso se podra ingresar a la Consulta del padron convocatoria del año en curso de estado provisorio.

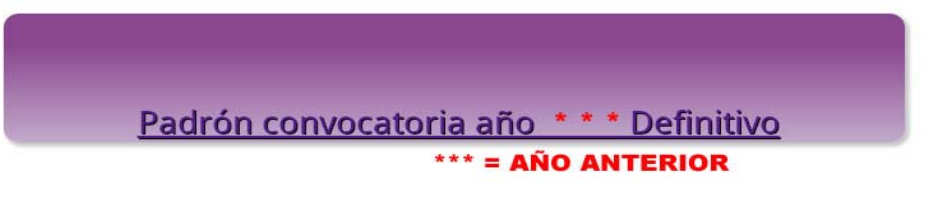

 En este caso se podra ingresar a la Consulta del padron convocatoria del año anterior al momento de la consulta de estado definitivo.

## ACCESO A CONSULTA PADRON CONVOCATORIA PROVISORIO

Una vez ingresado a la consulta provisoria se podrá observar la siguiente pantalla con el menú correspondiente del cual se deberá elegir la opción deseada.

Este menú se encuentra en dividido en secciones geográficas (CAPITAL e INTERIOR) y a su vez el Interior se halla dividido en Centro Educativo Interior y Centro Educativo Interior Jornada Completa.

Cada una de estas subdivisiones posee dos opciones de carácter (TITULAR – SUPLENTE)

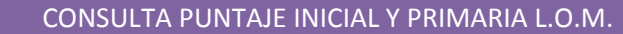

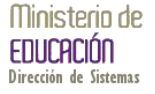

GOBIERNO DE LA PROVINCIA DE CORDOBA

| MINISTERIO EDUCACIÓN<br>COBIERNO DE LA<br>PROVINCIA DE<br>CODIDERA | CalurRalde, GABRIEL Cerrar Sesión    |
|--------------------------------------------------------------------|--------------------------------------|
| CORDOBA                                                            | Junta Primaria - Consulta de Puntaje |
| Menú Docente Consulta Puntaje Ju                                   | NTA PRIMARIA PROVISORIO AÑO 2015     |
| Centro Educativo Capital                                           |                                      |
| LO.M. TITULARES                                                    | L.O.M. INTERINOS / SUPLENTES         |
| Centro Educativo Interior Jornada Común                            |                                      |
| LO.M. TITULARES                                                    | L.O.M. INTERINOS / SUPLENTES         |
| Centro Educativo Interior Jornada Completa                         |                                      |
| L.O.M. TITULARES                                                   | L.O.M. INTERINOS / SUPLENTES         |
|                                                                    |                                      |
|                                                                    |                                      |
|                                                                    |                                      |
| Junta Clasificación y Califica                                     | ción Nivel Inicial y Primario        |

Seleccionando la opción deseada del menú se observara como resultado la siguiente pantalla con los datos existentes.

nública Ar

to de la Pr

Ministerio de Educación - Gob

| lostrar 10 🔻 entrada                                                                                                    |                     |                                  |             |         |           |             |                         |
|----------------------------------------------------------------------------------------------------|---------------------|----------------------------------|-------------|---------|-----------|-------------|-------------------------|
| and the second second sec | 35                  |                                  |             |         | В         | uscar:      |                         |
| Código Escuela Base                                                                                                    | Nombre Escuela Base | Cargo                            | Caracter    | Puntaje | Jornada   | Res. Rural  | Rural                   |
| 07-01-02-004                                                                                                    | JOSÉ INGENIEROS -   | 1 - MAESTRO DE GRADO             | 1 - TITULAR | 18296   | JS        | CR          | <u>Residencia Rural</u> |
| 07-01-02-004                                                                                                    | JOSÉ INGENIEROS -   | 2 - MAESTRO DE JARDIN DE INFANTE | 1 - TITULAR | 18276   | JS        | CR          | <u>Residencia Rural</u> |
| 07-01-02-004                                                                                                    | JOSÉ INGENIEROS -   | 1 - MAESTRO DE GRADO             | 1 - TITULAR | 15296   | JS        |             |                         |
| 07-01-02-004                                                                                                    | JOSÉ INGENIEROS -   | 2 - MAESTRO DE JARDIN DE INFANTE | 1 - TITULAR | 15276   | JS        |             |                         |
| ostrando 1 a 4 de 4 ent                                                                                                    | radas               |                                  |             |         | Primero P | revio 1 Pri | óximo Último            |
|                                                                                                    |                     | Imprimir E-mail                  |             |         |           | Volver      | a Menú                  |
|                                                                                                    |                     |                                  |             |         |           |             |                         |

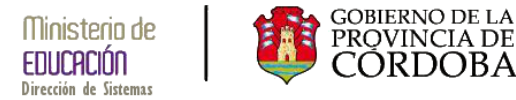

En caso de haber seleccionado una opción que NO tiene datos la pantalla a mostrar será la siguiente.

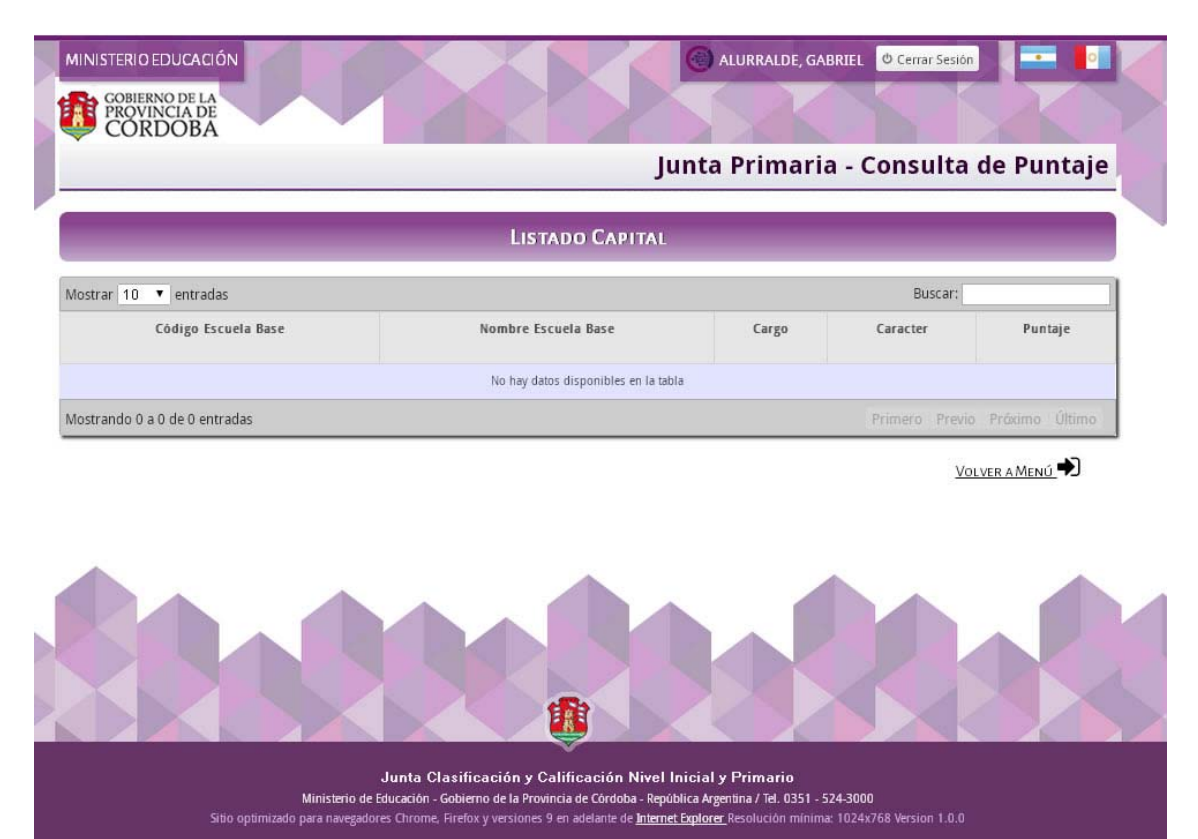

En cada pantalla se muestra una grilla con los siguientes datos:

A - Código Escuela Base: Se describe el código de la escuela base en la que se inscribió el postulante.

*B* - *Nombre Escuela Base* - *Localidad:* Se describe el nombre de la escuela base en la que se inscribió el postulante, además del nombre de la Localidad de la escuela.

*C* - *Cargo*: Se describe el código y descripción del cargo en el que se inscribió el postulante.

**D** - **Carácter:** Se describe el código y descripción del carácter en el que se inscribió el postulante.

*E - Puntaje:* Es el cálculo realizado por la Junta de Calificación y Clasificación que se obtiene de acuerdo a los títulos y antecedentes presentados por el postulante.

*F - Jornada (Solo listados Interior):* Se describe el tipo de jornada que posee la escuela base en la que se inscribió el postulante. Jornada Común JComún / Jornada Completa JC.

*G* – *Res. Rural (Solo listados Interior):* Se describe la localidad rural en la cual el aspirante acredito su residencia. Se observara CR de haber localidades.

*H* - *Rural (Solo listados Interior):* Se describe la localidad en la que el postulante acredita residencia rural. Se podrá leer "Residencia Rural"

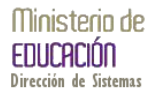

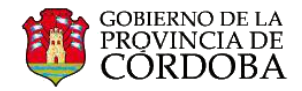

| Aostrar 10 ▼ entradas |                     |                                  |             |            | Buscar: |            |                |  |
|-----------------------|---------------------|----------------------------------|-------------|------------|---------|------------|----------------|--|
| Código Escuela Base   | Nombre Escuela Base | Cargo                            | Caracter    | Puntaje    | Jornada | Res. Rural | Rural          |  |
| 0-01-02-00            |                     | 1 - MAESTRO DE GRADO             |             | E          | F       | CR         | Residencia Rur |  |
| 07-01-02-004          | JOSÉ INGENIEROS     | 2 - MAESTRO DE JANOIN DE INFANTE | 1 - THORAR  | $\bigcirc$ | Ų       | CR         | Residencia Rur |  |
| 07-01-02-004          | JOSÉ INGENIEROS -   | 1 - MAESTRO DE GRADO             | 1 - TITULAR | 15296      | JS      | (G)        | (н)            |  |
| 07-01-02-004          | JOSÉ INGENIEROS -   | 2 - MAESTRO DE JARDIN DE INFANTE | 1 - TITULAR | 15276      | JS      | $\sim$     | $\sim$         |  |

De existir la leyenda "Residencia Rural" en la columna de Localidad (H) se debe ingresar y el sistema mostrara la siguiente pantalla.

| Mostrar       10       entradas       Buscar:         Código Escuela Base       Nombre Escuela Base       Cargo       Caracter       Puntaje       Jornada       Res. Local       Localidad         02-01-02-002       PBRO. G. BROCHERO       5 - MAESTRO DE PLASTICA       1 - TITULAR       16000       0       CR       Verlocationers         02-01-02-002       Decoulor       Elistado Localidad       Nombre Localidad       Verlocationers       Verlocationers         02-01-02-002       Elistado Localidad       Nombre Localidad       Verlocationers       Verlocationers         02-01-02-002       Elistado Localidad       Nombre Localidad       Verlocationers       R         02-01-02-002       Elistado Localidad       Nombre Localidad       Verlocationers       R         02-03-02-008       20075       Campo La VICTORIA /POR LAS VARILLAS       R       Verlocationers         02-03-02-008       20057       Colonia san Jose De Aguas Colonadas       R       Verlocationers         02-03-03-001       17015       Colonia san Jose De Aguas Colonadas       R       Verlocationers         02-03-03-001       20047       Colonia eli millagrio (oeste)       0       CR       Verlocationers         05-01-02-003       DR.JUAN B.MASSE       3 - MAESTRO DE EDUCA                                                                                                    | LISTADO INTERIOR    |                     |                                 |                 |         |         |            |           |
|----------------------------------------------------------------------------------------------------|---------------------|---------------------|---------------------------------|-----------------|---------|---------|------------|-----------|
| Código Escuela Base       Nombre Escuela Base       Cargo       Caracter       Puntaje       Jornada       Res. Local       Localidad         02-01-02-002       PERO. G. BROCHERO       5 - MAESTRO DE PLASTICA       1 - TITULAR       16000       0       CR       Veriloccuriorets         02-01-02-002       Elistado Localidad       Nombre Localidad       I - TITULAR       16000       0       CR       Veriloccuriorets         02-01-02-002       Elistado Localidad       Nombre Localidad       III       IIII       IIII       IIIIIIIIIIIIIIIIIIIIIIIIIIIIIIIIIIII                                                                                                    | Mostrar 10 • ent    | radas               |                                 |                 |         | Buscar: |            |           |
| 02-01-02-002         PERO. G. EROCHERO         5 - MAESTRO DE PLASTICA         1 - TITULAR         16000         0         CR         Viel documents           02-01-02-002         LISTADO LOCALIDADES         Image: Código Localidad         Image: Código Localidad         Image: Código Localidad         Image: Código Localidad         Image: Codigo Localidad         Image: Código Localidad         Image: Código Localidad <td>Código Escuela Base</td> <td>Nombre Escuela Base</td> <td>Cargo</td> <td>Caracter</td> <td>Puntaje</td> <td>Jornada</td> <td>Res. Local</td> <td>Localidad</td>                                                                                                    | Código Escuela Base | Nombre Escuela Base | Cargo                           | Caracter        | Puntaje | Jornada | Res. Local | Localidad |
| O2-01-02-002         LISTADO LOCALIDADES         Ven.loc.auto aces           O2-03-02-008         Código Localidad         Nombre Localidad         Image: Codigo Localidad         Image: Codigo Localidad                                                                                                    | 02-01-02-002        | PBRO. G. BROCHERO   | 5 - MAESTRO DE PLASTICA         | 1 - TITULAR     | 16000   | 0       | CR         |           |
| O2-01-02-002         Código Localidad         Nombre Localidad         Vis Localidad           O2-03-02-008         Código Localidad         Nombre Localidad         Vis Localidad           O2-03-02-008         20075         CAMPO LA VICTORIA /POR LAS VARILLAS         Vis Localidad           O2-03-02-008         20057         COLONIA MILESSI NORGESTE/P BRINKMAN         Vis Localidad           O2-03-03-001         17015         COLONIA SAN JOSE DE AGUAS COLORADAS         Vis Localidad           O2-03-03-001         17066         PARAJE LA RAMADA/P CARRILOBO         Vis Localidades           O2-03-03-001                                                                                                    | 02-01-02-002        |                     |                                 |                 |         |         | ×          |           |
| 02-03-02-008       Código Localidad       Nombre Localidad       Image: Codigo Localidad         02-03-02-008       20075       CAMPO LA VICTORIA /POR LAS VARILLAS       Image: Codigo Localidad       Image: Codigo Localidadad       Image: Codigo Localidadad       Image:                                                                                                    | 02-01-02-002        |                     | Listado Localidades             |                 |         |         |            |           |
| 102-03-02-008         20075         CAMPO LA VICTORIA /POR LAS VARILLAS         Image: Composition of the state of the state          | 02-03-02-008        | Código Localidad    | Nombre Loca                     | alidad          |         |         | R          |           |
| 02-03-02-008         20057         COLONIA MILESSI NOROESTE/P BRINKMAN         Mage           02-03-03-001         17015         COLONIA SAN JOSE DE AGUAS COLORADAS         Mage         Magee         Magee         Magee         Ma                                                                                                    |                     | 20075               | CAMPO LA VICTORIA /PC           | OR LAS VARILLAS |         |         |            |           |
| 02-03-03-001         17015         COLONIA SAN JOSE DE AGUAS COLORADAS         R         Ver. Locatio antes           02-03-03-001         17066         PARAJE LA RAMADA/P CARRILOBO         Image: Colonia et al milagro (oeste)         Image: Colonia et al milagro (oeste)         Image: Colonia e                                                                                                    | 02-03-02-008        | 20057               | COLONIA MILESSI NOROE           | STE/P BRINKMAN  |         |         |            |           |
| 17066         PARAJE LA RAMADA/P CARRILOBO         Image: Comparison of the comparison of the com | 02-03-03-001        | 17015               | COLONIA SAN JOSE DE AG          | GUAS COLORADAS  |         |         | IR         |           |
| Colorida         20047         COLONIA EL MILAGRO (OESTE)         Image: Colorida         Image: Colorida <thimage: colorida<="" th="">         Image: Colorida<!--</th--><td>02.03.09.001</td><td>17066</td><td>PARAJE LA RAMADA/</td><td>P CARRILOBO</td><td></td><td></td><td></td><td></td></thimage:>                                                                                                    | 02.03.09.001        | 17066               | PARAJE LA RAMADA/               | P CARRILOBO     |         |         |            |           |
| 02-03-03-001         State Foundation         THISTIC         State Foundation           05-01-02-003         DR.JUAN B.MASSE         3 - MAESTRO DE EDUCACION FISICA         1 - TITULAR         14200         0         CR         Verilocaudadors           05-01-02-003         DR.JUAN B.MASSE         3 - MAESTRO DE EDUCACION FISICA         1 - TITULAR         14200         0         CR         Verilocaudadors                                                                                                    | 02 05 05 001        | 20047               | COLONIA EL MILAGI               | RO (OESTE)      |         |         | <b>•</b>   |           |
| 05-01-02-003         DR.JUAN B.MASSE         3 - MAESTRO DE EDUCACION FISICA         1 - TITULAR         14200         0         CR         Viel Localidades           05-01-02-003         DR.JUAN B.MASSE         3 - MAESTRO DE EDUCACION FISICA         1 - TITULAR         14200         0         CR         Viel Localidades                                                                                                    | 02-03-03-001        | A BAR AND A P       |                                 |                 | 196     |         |            |           |
| 05-01-02-003 DR.JUAN B.MASSE 3 - MAESTRO DE EDUCACION FISICA 1 - TITULAR 11200 0                                                                                                    | 05-01-02-003        | DR.JUAN B.MASSE     | 3 - MAESTRO DE EDUCACION FISICA | 1 - TITULAR     | 14200   | 0       | CR         |           |
|                                                                                                    | 05-01-02-003        | DR.JUAN B.MASSE     | 3 - MAESTRO DE EDUCACION FISICA | 1 - TITULAR     | 11200   | 0       |            |           |
| Mostrando 1 a 10 de 10 entradas Primero Previo: 1 Próximo Último                                                                                                    | Mostrando 1 a 10 c  | de 10 entradas      |                                 |                 |         |         |            |           |

Al pie de cada grilla consultada se podra observar dos iconos para la impresión o envio por mail de la consulta realizada. En caso de no existir datos este icono NO sera visible.

| lostrar 10 🔹 entrada    | 15                  |                                |              |         |       | Buscar    | r:            |          |
|-------------------------|---------------------|--------------------------------|--------------|---------|-------|-----------|---------------|----------|
| Código Escuela Base     | Nombre Escuela Base | Cargo                          | Caracter     | Puntaje | Orden | Jornada   | Res. Rural    | Rural    |
| 02-01-02-002            | PBRO. G. BROCHERO - | 8 - PRECEPTOR DE ESC. ALBERGUE | 2 - SUPLENTE | 8000    | 13    | JC        |               |          |
| lostrando 1 a 1 de 1 en | ntradas             |                                |              |         | 1     | Primero P | revio 1 Próxi | mo Últin |
|                         |                     |                                | 1            |         |       |           |               |          |

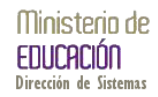

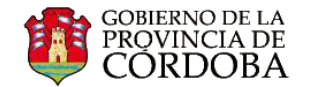

|                               | Listado Ca              | PITAL         |          |                  |       |
|-------------------------------|-------------------------|---------------|----------|------------------|-------|
| Mostrar 10 🔹 entradas         |                         |               |          | Buscar:          |       |
| Código Escuela Base           | Nombre Escuela Base     | Cargo         | Caracter | Puntaje          | Orden |
|                               | No hay datos disponible | s en la tabla |          |                  |       |
| Mostrando 0 a 0 de 0 entradas |                         |               |          | Primero Previo P |       |

De haber seleccionado el icono para Generar PDF (Impresión) el sistema guarda una copia de la consulta realizada y según la configuracion del equipo y/o previsualizara el informe a imprimir.

A continuacion se muestran ejemplos de la impresión

| Cobierro te la constancia de Constan<br>Intrademinos Estancian<br>Becertaria de Estando de Escancian<br>Dirección cleares de Estancian (masa) e Preman<br>Avina de Calificación y Calanticación |                                           |                                                                                                    |                                                                                                    | 4                                | PORTA<br>PORTA                                              |            | Gobieros de la Poversia de Odobies<br>Minéprino Educación<br>Secretaria de Estado de Educación<br>Directoria de Estado de Educación<br>Directoria Ceneral de Educación Inicial y inimaria<br>Junta de Calificación y ClashCación |                                                                                              |                                                                                                    |             | HALF POPULA                               |                                                             |  |  |
|----------------------------------------------------------------------------------------------------|-------------------------------------------|----------------------------------------------------------------------------------------------------|----------------------------------------------------------------------------------------------------|----------------------------------|-------------------------------------------------------------|------------|----------------------------------------------------------------------------------------------------|----------------------------------------------------------------------------------------------|----------------------------------------------------------------------------------------------------|-------------|-------------------------------------------|-------------------------------------------------------------|--|--|
|                                                                                                    | Punta                                     | je y Orden de Mérito de Inscr<br>CONVOCATORIA AÑO • • • • • PF                                                                                                    | ipción J<br>ROVISORI                                                                                                   | pción Junta Primaria<br>OVISORIO |                                                             |            |                                                                                                    | Puntaje y Orden de Mérito de Inscripción Junta Primaria<br>CONVOCATORIA AÑO ••••• PROVISORIO |                                                                                                    |             |                                           |                                                             |  |  |
| Listado Orde                                                                                                    | en de Merito Ti                           | TULARES JORNADA COMÚN.                                                                                                    |                                                                                                    | Fecha de                         | e Impresión:                                                | 29/09/2014 | Listado Orden de Merito TITULARES JORNADA COMÚN.                                                                                                    |                                                                                              |                                                                                                    |             | Fecha de Impresión: 29/09/2014            |                                                             |  |  |
| Apellido y N<br>Documento<br>Domicilio :<br>Barrio :<br>Nacionalida<br>Departame<br>E-Mail :                                                                                                    | Vombre: 4<br>o: 1<br>t<br>ad: 4<br>nto: 6 | ALURRALDE, GABRIEL<br>NH 22527346<br>Gand Lugue<br>Bereral Paz<br>Nrgentino<br>Cordoba -capital                                                                                                    | E_OABRIEL Legajo :<br>## Fecha de Nacimie<br>UE Código Postal :<br>*AZ Nro. de Teléfono :<br>o Provincia :<br>-CAPITAL |                                  | 01-0122527396-2012<br>20/07/1672<br>5000<br>0051<br>CORDOBA |            | Apellido y Nombr<br>Documento :<br>Domicilio :<br>Barrio :<br>Nacionalidad :<br>Departamento :<br>E-Mail :                                                                                                    | 2 : ALURRA<br>DNI 2253<br>DAVID LU<br>BARRIO<br>ARGENTI<br>CORDOB                            | ALURRALDE, GABRIEL<br>DNI 2527386<br>DAVID LUQUE<br>BARRIO BIN INFORMAR (GAPITAL - CORDOBA)<br>ARGENTINO<br>CORDOBA - CAPITAL |             | Nacimiento :<br>ostal :<br>eléfono :<br>: | 01-0122627396-2014<br>20/07/1972<br>5000<br>0351<br>CORDOBA |  |  |
| Escuela Bas                                                                                                    | e                                         | Cargo                                                                                                    | Caracter                                                                                                    | Puntaje                          | Jomada                                                      | Res. Rural | Escuela Base                                                                                                    |                                                                                              | Cargo                                                                                                    | Caracter    | Puntaje                                   | Jornada Res. Rural                                          |  |  |
| 02-03-03-001                                                                                                    | J. B. ITURRASPE                           | 3 - MAESTRO DE EDUCACION FIBICA<br>LOCALIDAD DE RESIDENCIA                                                                                                    | 1 - TITULAR                                                                                                    | 1500                             | J.Comán                                                     | CR         | 02-03-03-001 J. B. ITU                                                                                                    | RRASPE                                                                                       | 3 - MAESTRO DE EDUCACION FISICA                                                                                               | 1 - TITULAR | 0                                         | J.Comûn                                                     |  |  |
| 02.03.03.001                                                                                                    |                                           | 15061 PUNTA DEL ARROYO                                                                                                    | 1. TITULAR                                                                                                    | 10000                            | 1 Comis                                                     |            | 02-03-03-001 J. B. ITU                                                                                                    | RRASPE                                                                                       | 7 - SECRETARIA DOCENTE                                                                                                    | 1 - TITULAR | 0                                         | J.Comin                                                     |  |  |
|                                                                                                    |                                           |                                                                                                    |                                                                                                    |                                  |                                                             |            | 02-01-01-002 DR. ART                                                                                                    | URO CAPDEVILA                                                                                | 4 - MAESTRO DE EDUC. TECNOLOGICA                                                                                              | 1 - TITULAR | 0                                         | J.Común                                                     |  |  |
| 02-03-03-001                                                                                                    | J. B. ITURRASPE                           | 7 - SECRETARIA DOCENTE                                                                                                    | 1-TITULAR                                                                                                    | 0                                | J.Comin                                                     |            | 02-01-01-002 DR. ART                                                                                                    | URO CAPDEVILA                                                                                | 5 - MAESTRO DE PLASTICA                                                                                                    | 1-TITULAR   | 0                                         | J.Común                                                     |  |  |
| 02-01-02-002                                                                                                    | PBRO. G. BROCH                            | ERO 5 - MAESTRO DE PLASTICA<br>LOCALIDAD DE RESIDENCIA<br>2007 COLONIA MILESIN NOCESTEP BR<br>2007 COLONIA EL MILAGRO (DESTE)<br>17060 PARALE LA MANDAP CARRELOS<br>2007 CAMPO LA VICTORIA POR LAS VAN<br>17015 COLONIA SAN JOSE DE AULAS CO | 1 - TITULAR<br>INKMAN<br>ILLAS<br>LORADAS                                                                              | 16000                            | J.Comén                                                     | CR         | 02-03-02-008 M, LA TI                                                                                                    | ORRE MERCADO                                                                                 | 6 - MAESTRO DE MUSICA                                                                                                    | 1 - TITULAR | 0                                         | J.Comin                                                     |  |  |
| 02-01-02-002                                                                                                    | PBRO. G. BROCH                            | ERO 5 - MAESTRO DE PLASTICA                                                                                                    | 1-TITULAR                                                                                                    | 13000                            | J.Común                                                     |            |                                                                                                    |                                                                                              |                                                                                                    |             |                                           |                                                             |  |  |
| 02-01-02-002                                                                                                    | PBRO. G. BROCH                            | ERO 7 - SECRETARIA DOCENTE                                                                                                    | 1 - TITULAR                                                                                                    | 10000                            | J.Común                                                     |            |                                                                                                    |                                                                                              |                                                                                                    |             |                                           |                                                             |  |  |
| 05-01-02-003                                                                                                    | DR.JUAN B. MASS                           | E 4 - MAEBTRO DE EDUC. TECNOLOGICA<br>LOCALIDAD DE RESIDENCIA<br>15020 PARAJE LA PUNILA (VILLA GIARDI<br>15019 PARAJE EL CARRUAL                                                                                                    | 1 - TITULAR                                                                                                    | 14200                            | J.Comin                                                     | CR         |                                                                                                    |                                                                                              |                                                                                                    |             |                                           |                                                             |  |  |
| 05-01-02-003                                                                                                    | DR.JUAN B.MASS                            | E 4 - MAESTRO DE EDUC. TECNOLOGICA                                                                                                    | 1 - TITULAR                                                                                                    | 11200                            | J.Comán                                                     |            |                                                                                                    |                                                                                              |                                                                                                    |             |                                           |                                                             |  |  |
| 02-03-02-008                                                                                                    | M. LA TORRE MEI                           | RCADO 6 - MAESTRO DE MUSICA<br>LOCALIDAD DE RESIDENCIA<br>15047 LAS AVERIAS<br>15044 LA VUELTA<br>ROADO - MAESTRO DE MUSICA                                                                                                    | 1 - TITULAR                                                                                                    | 1500                             | J.Común                                                     | CR         |                                                                                                    |                                                                                              |                                                                                                    |             |                                           |                                                             |  |  |
| 02403-02408                                                                                                    | W. LA TORRE ME                            | B - MAESTRO DE MUSICA                                                                                                    | 7 - TITULAR                                                                                                    | 10000                            | J.comin                                                     |            |                                                                                                    |                                                                                              |                                                                                                    |             |                                           |                                                             |  |  |

Ministerio de EDUCACIÓN Interio de Tarreto CORDOBA

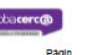

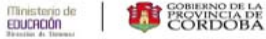

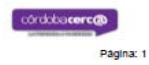

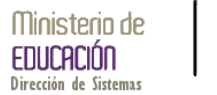

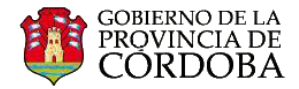

## ACCESO A CONSULTA PADRON CONVOCATORIA DEFINITIVO

Una vez ingresado a la consulta definitiva se podrá observar la siguiente pantalla con el menú correspondiente del cual se deberá elegir la opción deseada.

Este menú se encuentra en dividido en secciones geográficas (CAPITAL e INTERIOR) y a su vez el Interior se halla dividido en Centro Educativo Interior y Centro Educativo Interior Jornada Completa.

<image>

Cada una de estas subdivisiones posee la opción de carácter (SUPLENTE)

Seleccionando la opción deseada del menú se observara como resultado la siguiente pantalla con los datos existentes.

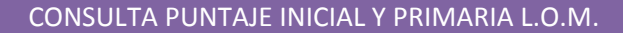

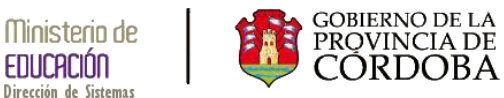

Educación

| Mostrar 10 • entr    | adas                  |                                  |              |         |       | Busi           | ar:           |            |
|----------------------|-----------------------|----------------------------------|--------------|---------|-------|----------------|---------------|------------|
| Código Escuela Base  | e Nombre Escuela Base | Cargo                            | Caracter     | Puntaje | Orden | Jornada        | Res.<br>Rural | Rural      |
| 02-01-02-002         | PBRO. G. BROCHERO -   | 7 - SECRETARIA DOCENTE           | 2 - SUPLENTE | 10000   | 33    | 0              |               |            |
| 02-03-02-008         | M. LA TORRE MERCADO - | 6 - MAESTRO DE MUSICA            | 2 - SUPLENTE | ٥       | 0     | 0              |               |            |
| 05-01-02-003         | DR.JUAN B.MASSE+      | 2 - MAESTRO DE JARDIN DE INFANTE | 2 - SUPLEME  | 11155   | 10    | 0              |               |            |
| 05-01-02-003         | DR.JUAN B.MASSE       | 2 - MAESTRO DE JARDIN DE INFANTE | 2 - SUPLENTE | 11155   | 5     | 0              |               |            |
| 05-01-02-003         | DRJUAN B.MASSE        | 3 - MAESTRO DE EDUCACIÓN FÍSICA  | 2 - SUPLENTE | 11200   | 15    | 0              |               |            |
| Mostrando 1 a 5 de 5 | entradas              | <del>0</del> 2                   | 1            |         | Pri   | ituri o - P(in | no 1 Prán     | ama j Utam |

En caso de haber seleccionado una opción que no tiene datos la pantalla a mostrar será la siguiente.

|                       | <b>,</b>            |       |          |         |       |
|-----------------------|---------------------|-------|----------|---------|-------|
|                       |                     |       |          |         |       |
|                       | LISTADO CAI         | ITAL  |          |         |       |
| Mostrar 10 🔻 entradas |                     |       |          | Buscar: |       |
|                       |                     |       | Caractar | Puntaie | Orden |
| Código Escuela Base   | Nombre Escuela Base | Cargo | CaraCler |         |       |

VOLVER A MENÚ

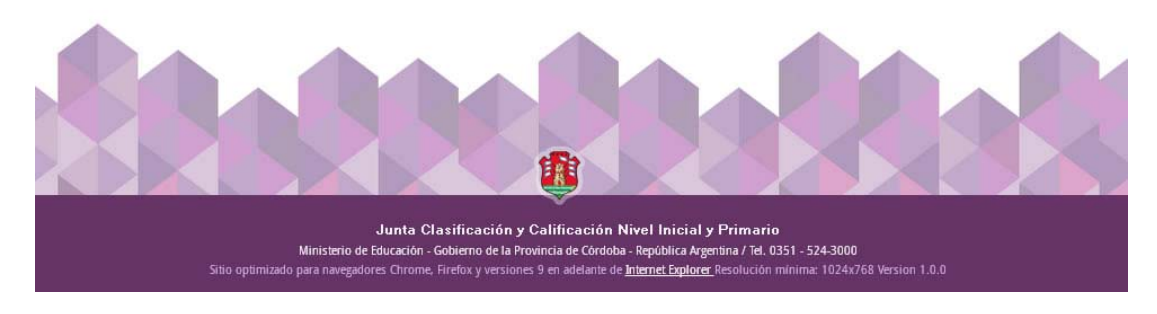

En cada pantalla se muestra una grilla con los siguientes datos:

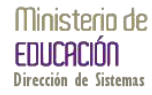

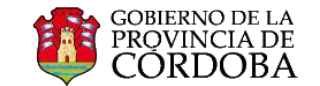

A - Código Escuela Base: Se describe el código de la escuela base en la que se inscribió el postulante.

*B* - *Nombre Escuela Base:* Se describe el nombre de la escuela base en la que se inscribió el postulante.

*C* - *Cargo*: Se describe el código y descripción del cargo en el que se inscribió el postulante.

**D** - **Carácter:** Se describe el código y descripción del carácter en el que se inscribió el postulante.

*E - Puntaje:* Es el cálculo realizado por la Junta de Calificación y Clasificación que se obtiene de acuerdo a los antecedentes presentados por el postulante.

F – Orden (Solo listados Definitivos): Se describe la posición en la que el aspirante se halla ubicado en el padrón.-

*G* - Jornada (Solo listados Interior): Se describe el tipo de jornada que posee la escuela base en la que se inscribió el postulante. Jornada Común JComún / Jornada Completa JC.

*H* - *Res. Rural (Solo listados Interior):* Se describe la localidad rural en la cual el aspirante acredito su residencia. Se observara CR de haber localidades.

*I - Rural (Solo listados Interior):* Se describe la localidad en la que el postulante acredita residencia rural. Se podrá leer "Residencia Rural"

| Mostrar 10 🔻 entrada | strar 10 🔻 entradas |                                  |             |            |         |            |                        |  |
|----------------------|---------------------|----------------------------------|-------------|------------|---------|------------|------------------------|--|
| Código Escuela Base  | Nombre Escuela Base | Cargo                            | Caracter    | Puntaje    | jornada | Res. Rural | Rural                  |  |
| 0-01-02-00           |                     | 1 - MAESTRO PE GREDO             |             | E          | F       | CR         | <u>Residencia Rura</u> |  |
| 07-01-02-004         | JOSÉ INGENIEROS     | 2 - MAESTRO DE JANOIN DE INFANTE | 1 - INOLAR  | $\bigcirc$ | Ý       | CR         | Residencia Rura        |  |
| 07-01-02-004         | JOSÉ INGENIEROS -   | 1 - MAESTRO DE GRADO             | 1 - TITULAR | 15296      | JS      | (G)        | <b>(H)</b>             |  |
| 07-01-02-004         | JOSÉ INGENIEROS -   | 2 - MAESTRO DE JARDIN DE INFANTE | 1 - TITULAR | 15276      | JS      | $\sim$     | $\sim$                 |  |

Al pie de cada grilla consultada se podra observar dos iconos para la impresión y el envio de mail de la consulta realizada. En caso de no existir datos este icono NO sera visible.

|                         |                     | Listado Interi                 | OR           |         |       |           |              |             |
|-------------------------|---------------------|--------------------------------|--------------|---------|-------|-----------|--------------|-------------|
| Mostrar 10 🔹 entrada    | S                   |                                |              |         |       | Buscar    | r:           |             |
| Código Escuela Base     | Nombre Escuela Base | Cargo                          | Caracter     | Puntaje | Orden | Jornada   | Res. Rural   | Rural       |
| 02-01-02-002            | PBRO. G. BROCHERO - | 8 - PRECEPTOR DE ESC. ALBERGUE | 2 - SUPLENTE | 8000    | 13    | JC        |              |             |
| Aostrando 1 a 1 de 1 en | tradas              |                                |              |         |       | Primero P | revio 1 Próx | imo Último  |
|                         |                     |                                |              |         |       |           |              |             |
|                         |                     |                                |              |         |       |           | VOLVERAN     | <u>Ienú</u> |

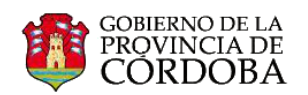

| Listado Capital               |                         |                |          |                  |       |  |  |  |  |
|-------------------------------|-------------------------|----------------|----------|------------------|-------|--|--|--|--|
| Mostrar 10 🔹 entradas         |                         |                |          | Buscar:          |       |  |  |  |  |
| Código Escuela Base           | Nombre Escuela Base     | Cargo          | Caracter | Puntaje          | Orden |  |  |  |  |
|                               | No hay datos disponible | es en la tabla |          |                  |       |  |  |  |  |
| Mostrando 0 a 0 de 0 entradas |                         |                |          | Primero Previo P |       |  |  |  |  |

Volver a Menú 🎝

De haber seleccionado el icono para Generar PDF (Impresión) el sistema guarda una copia de la consulta realizada y según la configuracion del equipo previsualizara el informe a imprimir.

A continuacion se muestran ejemplos de la impresión

| Gobierno de<br>Ministe<br>Secretaria d<br>Dirección General o<br>Junta de Cal | Is Provincia de<br>mo de Educació<br>e Estado de Ed<br>le Educación in<br>ficación y Clas | Córdoba<br>on<br>Jusación<br>Kicalo y Primaria<br>Ricación |                       |             | an)      | , PORTA            |            |  |
|-------------------------------------------------------------------------------|-------------------------------------------------------------------------------------------|------------------------------------------------------------|-----------------------|-------------|----------|--------------------|------------|--|
| Pur                                                                           | ntaje y C                                                                                 | Orden de Mérito de Inscr                                   | ipción Ju             | inta P      | rima     | ria                |            |  |
|                                                                               | со                                                                                        | NVOCATORIA AÑO * * * * DE                                  | FINITIVO              |             |          |                    |            |  |
| Listado Orden de Merit                                                        |                                                                                           | S / SUPLENTES JORNADA COMÚN.                               |                       | Fed         | ha de In | npresión:          | 29/09/2014 |  |
| Apellido y Nombre :                                                           | ALURRA                                                                                    | LDE, GABRIEL                                               | Legajo :              |             |          | 01-0122627386-2012 |            |  |
| Documento :                                                                   | DNI 2252                                                                                  | 7396                                                       | Fecha de Nacimiento : |             |          | 20/07/1872         |            |  |
| Domicilio :                                                                   | DAVID LU                                                                                  | JQUE                                                       | Código Po             | stal :      |          | 6000               |            |  |
| Barrio :                                                                      | GENERAL                                                                                   | LPAZ                                                       | Nro. de Te            | léfono :    |          | 0351               |            |  |
| Nacionalidad :                                                                | ARGENTI                                                                                   | ARGENTINO                                                  |                       | Provincia : |          |                    | i i        |  |
| Departamento :                                                                | CORDOB                                                                                    | A -CAPITAL                                                 |                       |             |          |                    |            |  |
| E-Mail :                                                                      |                                                                                           |                                                            |                       |             |          |                    |            |  |
| Escuela Base                                                                  |                                                                                           | Cargo                                                      | Caracter              | Puntaje     | Orden    | Jomada             | Res. Rural |  |
| 05-01-02-003 DR.JUAN B.                                                       | IASSE                                                                                     | 2 - MAESTRO DE JARDIN DE INFANTES                          | 2 - SUPLENTE          | 11155       | 10       | J.Común            |            |  |
| 05-01-02-003 DR.JUAN B.A                                                      | ASSE                                                                                      | 3 - MAESTRO DE EDUCACION FISICA                            | 2 - SUPLENTE          | 11200       | 15       | J.Común            |            |  |
| 02-01-02-002 PBRO. G. BR                                                      | OCHERO                                                                                    | 7 - SECRETARIA DOCENTE                                     | 2 - SUPLENTE          | 10000       | 30       | J.Común            |            |  |
|                                                                               |                                                                                           |                                                            |                       |             |          |                    |            |  |

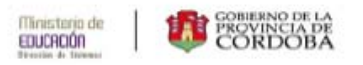

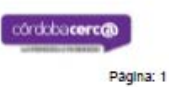